## 深圳市燃气行业协会

深燃协通【2020】12号

## 关于先期开展"深圳市网格员燃气安全隐患排查"

## 及"燃气单位燃气用户宣传教育"

## 线上培训的通知

各区(新区)住建局:

为做好疫情防控期间的燃气安全宣传教育工作,筑牢安全防 线,经请示市住建局,协会根据《2020年深圳市网格员燃气安全隐 患排查及燃气单位燃气用户宣传教育培训实施方案》先期开展线上 培训教学。请各区(新区)局做好辖区内网格员、燃气单位燃气用 户培训报名动员工作(在线学习操作详见附件1)。

联系人: 刘老师, 联系电话: 0755-82547402;

于老师,联系电话:0755-83280170。

咨询时间: 9:00~11:30, 14:00~17:30

附件1: 在线学习流程及报名二维码

附件2: APP 下载、学习操作说明

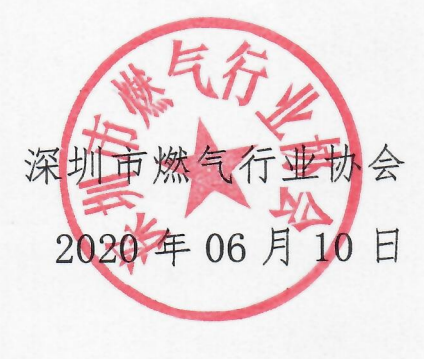

附件1:

一、在线学习流程

| 流程图                   | 步骤                   | 任务说明                                                                                                    |
|-----------------------|----------------------|----------------------------------------------------------------------------------------------------|
| 培训报名<br>下载学习 APP      | 第一步 <b>:</b><br>培训报名 | <ol> <li>1、参培人员使用微信扫描报名二维码,准确填写个人报名信息,并上传个人近期正面免冠彩色半身证件照。</li> <li>(注:照片用于证书制作,须上传证件照格式的照片)。</li> <li>2、报名时间:各区收到培训通知之日起,15个工作日内完成报名。</li> </ol>                                  |
|                       | 第二步:<br>下载学习 APP     | 报名成功后下载安装学习 APP(详见附件 2 )。                                                                                                    |
| 在线学习、考试 成绩合格<br>(80分) | 第三步:<br>在线学习、考<br>试  | 1、使用报名时填写的手机号码登录 APP, 在规定的时限内<br>完成相应课程学习、考试。<br>2、参培人员完成报名后, 7天内完成在线学习及考试。                                                                                                    |
| 培训合格证书<br>发放、领取       | 第四步:<br>证书发放、领<br>取  | <ol> <li>1、考试成绩 80 分以上(含 80 分)为合格。合格人员可获<br/>得由深圳市燃气行业协会颁发的"**培训合格证"电子证书。</li> <li>2、证书领取:考试结束后 5 个工作日,学员关注"深圳燃<br/>气协会"微信公众号,进入"协会服务"——"培训管理"<br/>——"我的证书"可取培训合格电子证书。</li> </ol> |

二、报名二维码:根据所属岗位类别,使用微信扫描下列二维码进 行培训报名。

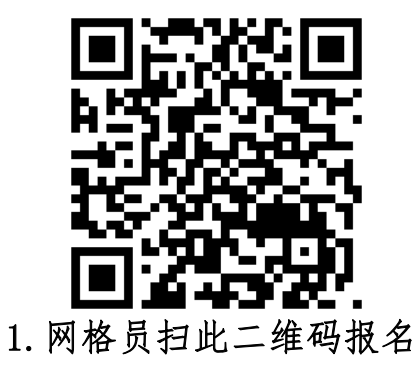

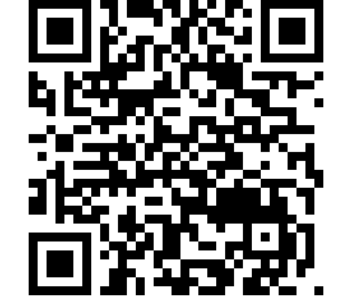

2. 燃气用户扫此二维码报名

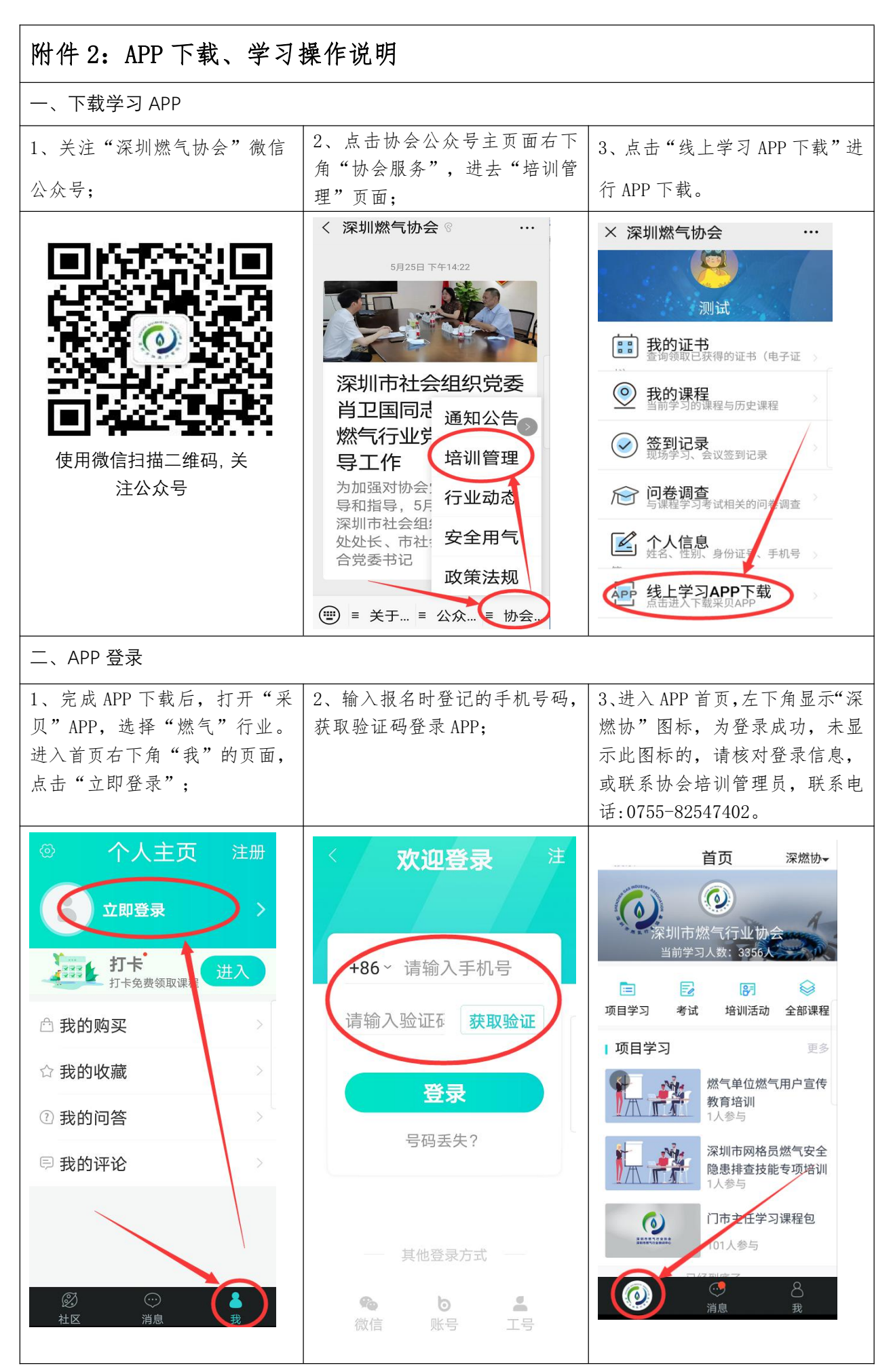

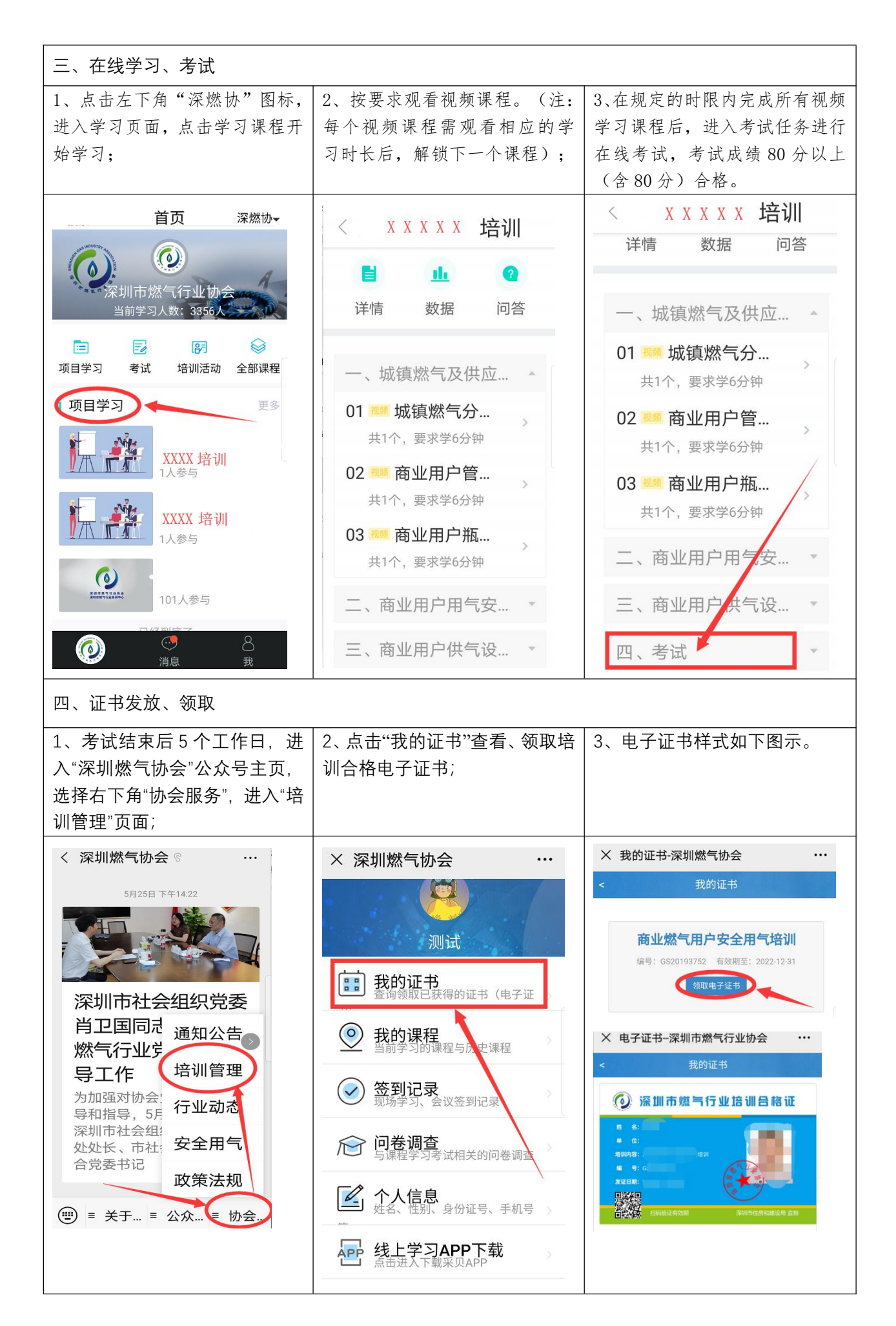